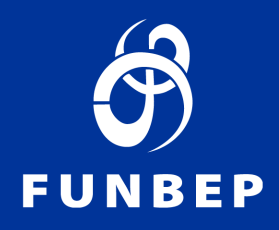

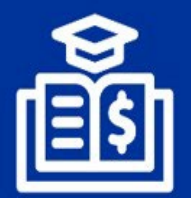

Programa de Educação Financeira e Previdenciária

## Informe de Contribuições

Como acessar via Acesso dos Participantes ou App

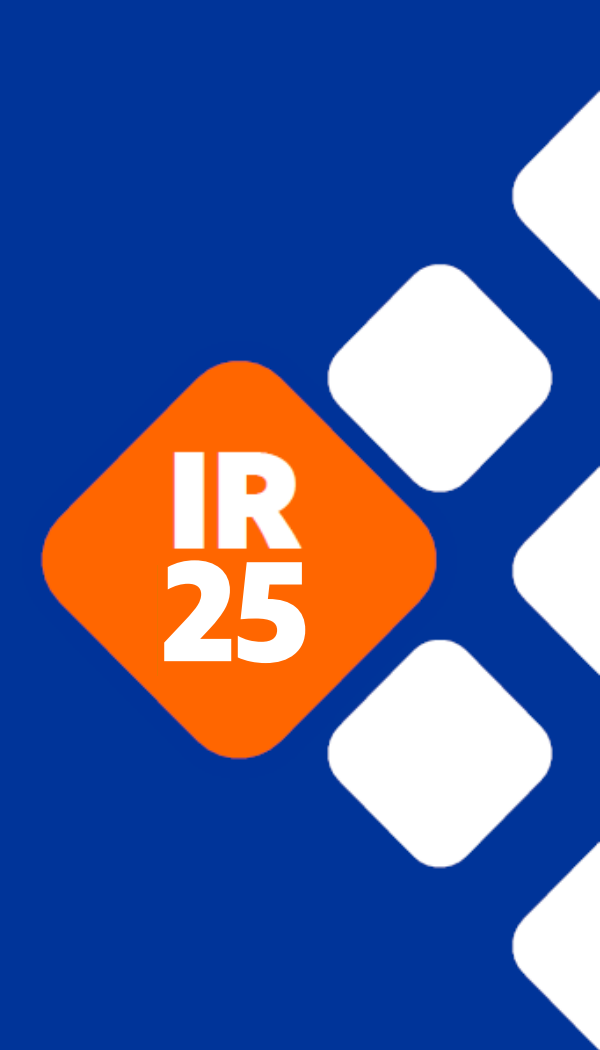

## Pelo Acesso dos participantes

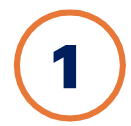

Acesse o site do Funbep pelo endereço: https://www.funbep.com.br/

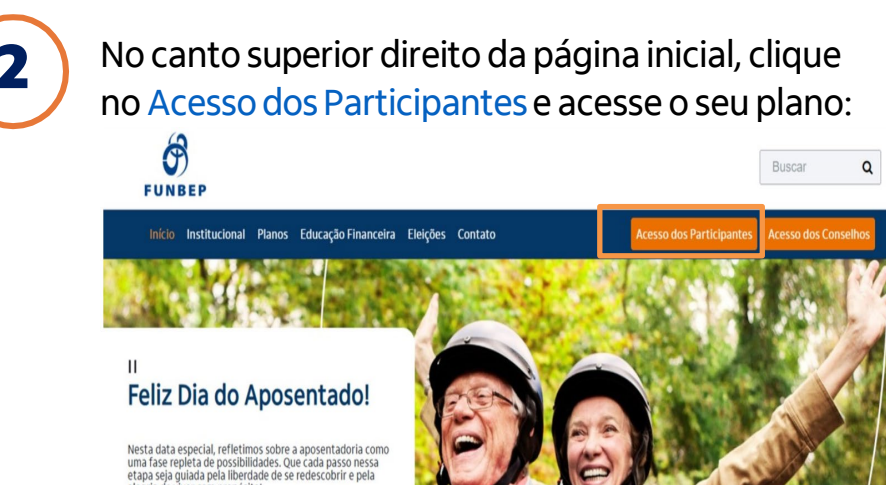

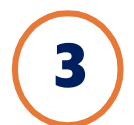

No campo indicado, insira o número do seu CPF (sem pontos e traço) e, posteriormente, a sua senha.

| Area do Participante  | App FUNBEP<br>A forma mais simples e rápida para<br>acessar fudo que você precisa como<br>participante |
|-----------------------|----------------------------------------------------------------------------------------------------|
| CPF<br>000.000.000-00 | (f)                                                                                                    |
| Continuar             | FUNBEP                                                                                                 |

Caso não lembre da senha, confira o passo a passo disponível no <u>dúvidas frequentes</u> ou siga as etapas indicadas na tela:

| Area do Participante<br>Redefinir Senha<br>Confirme a informação abaixo para receber um e-mail com as | App FUNBEP                                                                                      |  |
|----------------------------------------------------------------------------------------------------|-------------------------------------------------------------------------------------------------|--|
| Instruções para cadastrar uma nova senha.                                                             | A forma mais <b>simples e répida</b> para<br>acessar tudo que você precisa como<br>participante |  |
| Data de nascimento<br>dd/mm/aaaa                                                                      | FUNBEP                                                                                          |  |

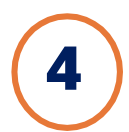

## No canto esquerdo da página inicial, clique em "Informe de Contribuição" e selecione o ano:

| 4                                 | FUNBEPI                                                                                                    |  |  |  |  |
|-----------------------------------|----------------------------------------------------------------------------------------------------|--|--|--|--|
| 🖀 Home                            | Área do Participante ভ Informe de Contribuição                                                                                                    |  |  |  |  |
| 🎒 Meu Cadastro 🛛 🚽                | Informe de Contribuição                                                                                                    |  |  |  |  |
| 🖬 Minha Contribuição              | Ano                                                                                                    |  |  |  |  |
| Informe de<br><u>Contribuição</u> |                                                                                                    |  |  |  |  |
| \$ Meu Saldo 👻                    |                                                                                                    |  |  |  |  |
| 🍰 Administração 🛛 👻               | Funbep - Fundo de Pensão Multipatrocinado / 76.629.252,0001-46 Central de Atendimento                                                                                                    |  |  |  |  |
| i FAQ                             | Al Dr.Carlos de Carvalho, 373 - Conj.1102 - 11º andar - Cond Com. Felipe M.Zenedin - Centro - Curitiba - PR<br>CEP: 80410-180 4090 1640 Capitais e reg. metrop. (1800 722 8040 Demais localidades - Deficiente<br>auditivo/falac 0800 770 2399 (das 9h às 18h |  |  |  |  |
|                                   | Politica de Privacidade                                                                                                    |  |  |  |  |
| 🍵 Guia do Plano                   |                                                                                                    |  |  |  |  |
| Regulamento do<br>Plano           | CaliCenter Home MecCalatro Minha Contribuição Informe de Contribuição Meu-Saldo Administração FAQ Fale Cono<br>CaliCenter Home Dados Pessoais Minha Contribuição Informe de Contribuição Saldo Sustability FAQ Fale Cono<br>Informações da conta              |  |  |  |  |

Pronto! Agora você tem acesso ao seu Informe de Contribuição.

Durante período da campanha de IR, deixamos disponível atalhos em destaque na página inicial.

## **Pelo aplicativo:**

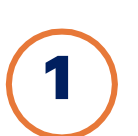

Pelo App, siga os passos abaixo:

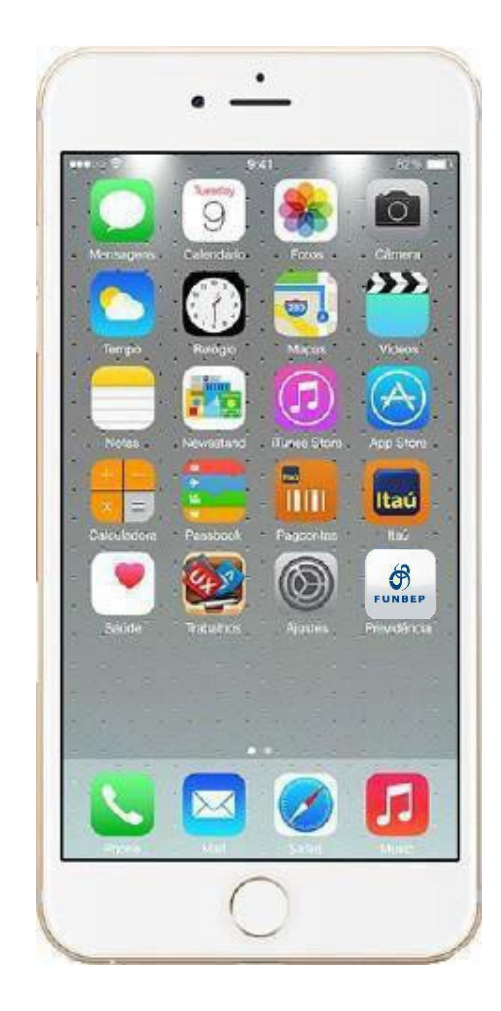

Acesse o aplicativo do Funbep pelo celular.

Caso ainda não tenha, você pode baixar na loja do seu celular:

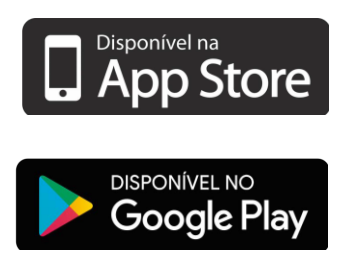

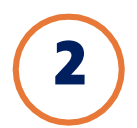

Faça o login com CPF e a mesma senha utilizada no Acesso dos Participantes.

Caso não lembre da senha, confira o passo a passo disponível no <u>dúvidas frequentes</u>.

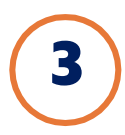

Acesse no menu do aplicativo "Informativo de Contribuições"

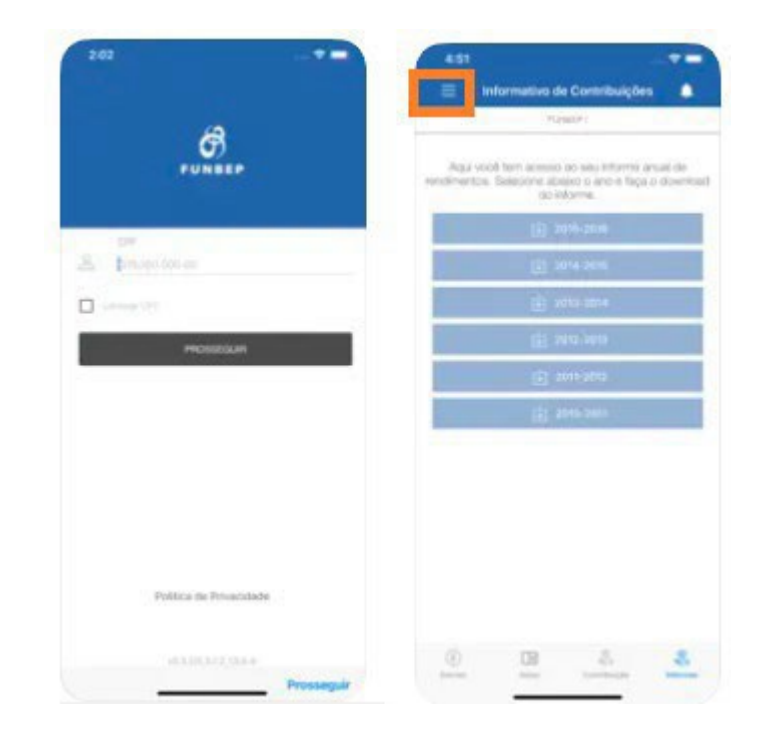

Pronto! Agora você tem acesso ao seu Informe de Contribuições.

Durante período da campanha de IR, deixamos disponível atalhos em destaque na página inicial.